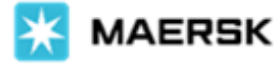

# ระบบการแจ้งเตือนเมื่อตู้สินค้าที่บรรจุแล้วได้ถูกนำมาคืน (Gate-In) และยกขึ้นเรือ (Load)

เรียน ลูกค้าทุกท่าน,

เพื่อให้ท่านได้รับทราบถึงสถานะตู้สินค้าของท่านตลอดเวลา Maersk ได้เพิ่มฟังก์ชันการแจ้งเตือนในทุกกิจกรรมของตู้สินค้า โดยเราได้ เริ่มปล่อย 2 ฟังก์ชันแรกแล้ววันนี้ ซึ่งคือการแจ้งเตือนเมื่อตู้สินค้าที่บรรจุแล้วได้ถูกนำมาคืน (Gate-In) และยกขึ้นเรือ (Load)

### หลักการทำงาน

การแจ้งเตือน Gate-In และ Load จะถูกส่งไปยังอีเมลของท่านในทุกๆ เช้า โดยการแจ้งเตือนจะประกอบด้วยข้อมูลหมายเลขตู้ Booking No. และท่าเรือที่เกิดกิจกรรมนั้นๆ

## วิธีการสมัครรับการแจ้งเตือน

- 1. ไปที่ Maersk.com และทำการเข้าสู่ระบบ (Login)
- 2. เมื่อทำการเข้าสู่ระบบแล้ว คลิกเมนู Account 🔍 จากนั้นคลิก Manage Subscriptions 🗸
- 3. ในหน้า Manage Subscriptions ท่านสามารถเลือกเปิดรับการแจ้งเตือนประเภทต่างๆ ได้
- ทั้งนี้ การแจ้งเตือน Transport Plan Changes, Bill of Lading, และ Arrival Notice ยังคงให้บริการตามปกติ โดยคลิกที่ "Click here" ด้านล่างเพื่อเข้าสู่หน้าตั้งค่าการแจ้งเตือนดังกล่าว

### หมายเหตุ

การเปลี่ยนอีเมลเพื่อรับการแจ้งเตือน และพังก์ชันการกรอง Shipments (Shipments Filtering) อยู่ในขั้นตอนการพัฒนา

| Manage subscriptio               | ns                                                                                                    |                          | 💥 MAERSK                                                                                                    | Receive different information   Unsubscribe                                                           |  |
|----------------------------------|----------------------------------------------------------------------------------------------------|--------------------------|----------------------------------------------------------------------------------------------------|----------------------------------------------------------------------------------------------------|--|
| Details to receive notifications | Select which events you'd like to receive notifications. Events Subscription on/off                                                                                                    |                          | Load Summary                                                                                                    |                                                                                                    |  |
| Email id                         | →I       Gate in to Terminal/Port         Not subscribed                                                                                                    | Off 💽 V                  | Hello from Maersk,<br>This is your daily load summary. It contains<br>successfully been loaded onto a vessel at the<br>Loaded containers (<br>This is a daily summary, please click | information about the containers that have<br>the terminal.<br>here to get live updates on your cargo |  |
|                                  | Origin Destination Facility name           Pacility name         Pacility name           Image: Statistic name         Image: Statistic name           Image: Statistic name         Image: Statistic name | ading or Arrival notice. | Containers loaded                                                                                                    |                                                                                                    |  |

หากท่านมีข้อสงสัยเกี่ยวกับการแจ้งเตือนประเภทต่างๆ กรุณาติดต่อแผนกลูกค้าสัมพันธ์ หรือ Live Chat กับเราทาง Maersk.com

Maersk Thailand

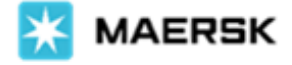

## **Receive Container Movement Notifications – Load, Gate in**

Dear Valued Customer,

Pleased to share that as part of our new notification feature on Maersk.com, you are now able to subscribe for email notifications for your container movements. We have released our first two container movement notifications – for container loaded on board and gated in port.

### What are these container movement notifications?

'Gate in' and 'Load' Notifications enable customers to receive a daily summary email notification of container and shipment numbers, along with the port locations.

### How do I subscribe for container movement notifications?

- 1. Go to Maersk.com and log into the website
- 2. Once login, please click "Account" 2 , then click "Manage Subscriptions"  $\bigcirc$
- 3. On Manage Subscriptions page, there are several types of notifications that can be subscribed to
- 4. Transport Plan Changes, Bill of Lading, and Arrival Notice notification are still available, click "Click here" link to manage these notifications

#### Remark

Changing receiver email address and shipments filtering are under development.

| Manage subscription              | วทร                                                                                                    |                              |                                                                                |      | 🔆 MAERSK                                                                                                    | Receive different information   Unsubscri |
|----------------------------------|----------------------------------------------------------------------------------------------------|------------------------------|--------------------------------------------------------------------------------|------|----------------------------------------------------------------------------------------------------|-------------------------------------------|
| Details to receive notifications | Select which events you'd like to receive notific                                                                                                    |                              | ications.<br>Subscription on/off                                               |      | Load Summary<br>Hello from Maersk,                                                                                                    |                                           |
| Email id                         | ->) Gate in to Terminal/Port Off O v                                                                                                    |                              | v                                                                              |      |                                                                                                    |                                           |
|                                  | له Load<br>Channels: Email                                                                                                    |                              | On 🌑                                                                           | ^    | This is your daily load summary. It contains information about the containers that<br>successfully been loaded onto a vessel at the terminal. |                                           |
|                                  | Channels: Where & when you want to receive notifications C Email (daily) Filters: set criteria for shipments on which you would like to receive notifications |                              | Loaded containers                                                              |      |                                                                                                    |                                           |
|                                  |                                                                                                    |                              | 0 This is a daily summary, please click here to get live updates on your cargo |      |                                                                                                    |                                           |
|                                  | Origin<br>Facility name                                                                                                    | Destination<br>Facility name |                                                                                |      | C MAERIEK C MAERIEK C MAERIEK                                                                                                    |                                           |
|                                  | Click here to manage notifications regarding Transport plan changes, Bill of lading or Arrival notice.                                                        |                              |                                                                                | ice. | containers loaded                                                                                                    |                                           |

Should you have further clarifications, kindly contact your local customer service or Live Chat with us via Maersk.com

Maersk Thailand